EQUIPMENT SERVICE ON SITE

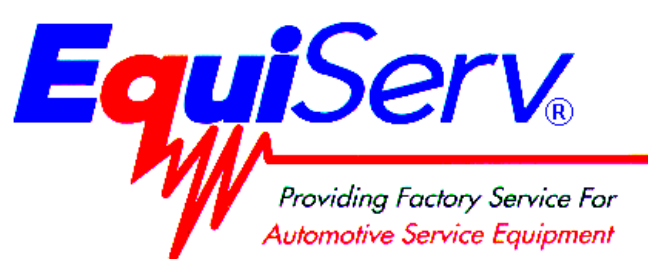

| Model: | EEOS111APR               |
|--------|--------------------------|
|        | SUN MACHINE 400 Pep Boys |
|        | UNIT SET UP              |

**Page:** 1 of 4

# **Installation Instructions**

## INSTALLATION MUST BE PERFORMED BY QUALIFIED EQUISERV PERSONNEL ONLY

INSTALLATION OVERVIEW: \_\_\_\_\_

The Installation Instructions listed are for the Pep Boys SUN MACHINE 400. The unit is shipped as a fully assembled unit with the exception of the monitor and the items listed in the PARTS & ACCESSORIES LIST. The Pep Boys Sun Machine 400 operating software is loaded at the factory. We will verify that the Unit is operating properly.

## PARTS & ACCESSORIES LIST: \_\_\_\_\_

| PART NUMBER  | DESCRIPTION                                 | QTY |
|--------------|---------------------------------------------|-----|
| 0002-0133-15 | Test Lead Assembly                          | 1   |
| 3-0216       | Pep Boys CD                                 | 1   |
| 3-03126      | Install Upgrade Floppy                      | 1   |
| 0301-0944-01 | Filter Element,75 Micron                    | 1   |
| 0301-0945-01 | Filter Element,8 Micron                     | 1   |
| 0507-0025-01 | Anti-Dilution Probe                         | 1   |
| 0528-1088-01 | Paper, Printer (LED Printer)                | 1   |
| 0552-0043    | Adapter, Thexton Gm/Ford Coil Terminal      | 1   |
| 0552-0044    | Adapter, Thexton GM HEI External            | 1   |
| 0552-0045    | Adapter, Thexton GM Micro-Pak               | 1   |
| 0552-0089-01 | Mouse, 3 Button White                       | 1   |
| 0552-0103-01 | Pad, Mouse                                  | 1   |
| 0552-0120-01 | Adapter, Thexton Chry/Jeep/Eagle            | 1   |
| 0647-0170    | Tee, Vacuum                                 | 1   |
| 0669-0220    | Hose, Poly, 1/4 Id                          | 24" |
| 0669-0623    | Hose, Vacuum 1/8                            | 1   |
| 0669-0733    | Hose, Vacuum 3/16                           | 1   |
| 0669-0734    | Hose, Vacuum 1/4                            | 1   |
| 0672-0035-01 | Test Clip                                   | 1   |
| 0682-1049-01 | Labels, Stickers                            | 4   |
| 0692-1617    | Instructions, Isuzu/Honda                   | 1   |
| 0692-1834-01 | Quality Control Questionnaire SEL 1403C     | 1   |
| 0692-1928-01 | Product Registration Form                   | 1   |
| 0692-2291-01 | Warranty Registration Form                  | 1   |
| 0787-0035    | Сар                                         | 1   |
| 1747-0101    | Test Adapter Assembly, Pat Pickup Secondary | 1   |
| 1747-0102    | Test Adapter Assembly, HEI Pickup Secondary | 1   |
| 1747-0103    | Test Adapter Assembly, Toyota Secondary     | 1   |

#### TEEOS111APR (10/2/98) REV A.

| 1747-0105 Test Adapter Assembly, Isuzu/Honda Secondary 1   1-7726 Screw, TF, 10-32 x 1/2" LG. 4   2161-0023 Hangers 4   3988-0255-01 Test Assembly, Exhaust Hose 3/16" 1   4100-5016-01 Screw, Shoulder, 5/16-18 x 3/8" LG. 3   5-2745 Strap, Velcro w/Ring 1   6002-0346 Test Lead Assembly, ALDL Jumper 1   6002-0349 Test Lead Assembly, ALDL Jumper 1   6002-0355 Adapter, Isuzu/Honda Primary 1   6004-0544-02 Test Lead Assembly, Pattern Dual HD 2   6004-0763-02 Test Lead Assembly, Pattern Conventional 1   6004-0775-02 Cable, Secondary "Y" Adapter 1   6005-0182-02 Test Lead Assembly, Universal 1   6006-0003-03 Hose, Vacuum Source 1   7009-1869-01 Test Assembly, Trigger Pickup 1   7049-0004-01 Oxygen Sensor 1   EAW0058C00A Test Lead Assembly, Auxiliary Extension Leads 1   EAW0058C00A Test Lead Assembly, Auxiliary Extension Leads 1   EEX0026L010A Printer 1 <                         | PART NUMBER  | DESCRIPTION                                   | QTY |
|----------------------------------------------------------------------------------------------------|--------------|-----------------------------------------------|-----|
| 1-7726 Screw, TF, 10-32 x 1/2" LG. 4   2161-0023 Hangers 4   3988-0255-01 Test Assembly, Exhaust Hose 3/16" 1   4100-5016-01 Screw, Shoulder, 5/16-18 x 3/8" LG. 3   5-2745 Strap, Velcro w/Ring 1   6002-0346 Test Lead Assembly, ALDL Jumper 1   6002-0355 Adapter, Isuzu/Honda Primary 1   6004-0763-02 Test Lead Assembly, Pattern Dual HD 2   6004-0775-02 Cable, Secondary "Y" Adapter 1   6004-0775-02 Cable, Secondary "Y" Adapter 1   6006-003-03 Hose, Vacuum Source 1   6006-003-03 Hose, Vacuum Source 1   7009-1369-01 Test Lead Assembly, Exhaust Probe Assembly 1   7009-1325-02 Test Lead Assembly, Exhaust Probe Assembly 1   7009-1325-02 Test Lead Assembly, Kaust Probe Assembly 1   7049-0004-01 Oxygen Sensor 1   EAE0026L10A Printer 1   EAX0075C00AF Test Lead Assembly, Volt/Ohm Pinpoint 1   EAX0075C00AF Test Lead Assembly, Auxiliary Extension Leads 1                                | 1747-0105    | Test Adapter Assembly, Isuzu/Honda Secondary  | 1   |
| 2161-0023 Hangers 4   3988-0255-01 Test Assembly, Exhaust Hose 3/16" 1   4100-5016-01 Screw, Shoulder, 5/16-18 x 3/8" LG. 3   5-2745 Strap, Velcro w/Ring 1   6002-0346 Test Lead Assembly 1   6002-0349 Test Lead Assembly, ALDL Jumper 1   6002-0355 Adapter, Isuzu/Honda Primary 1   6004-0763-02 Test Lead Assembly, Pattern Dual HD 2   6004-0775-02 Cable, Secondary "Y" Adapter 1   6004-0775-02 Cable, Secondary "Y" Adapter 1   6004-0775-02 Cable, Secondary "Y" Adapter 1   6006-003-03 Hose, Vacuum Source 1   7009-1869-01 Test Lead Assembly, Exhaust Probe Assembly 1   7009-1869-01 Test Assembly, Exhaust Probe Assembly 1   7049-0004-01 Oxygen Sensor 1   EAK0116L01AB Software Kit, PEP Boys 1   EAW0058C00A Test Lead Assembly, Volt/Ohm Pinpoint 1   EAX0075C00AF Test Lead Assembly, Volt/Ohm Pinpoint 1   EAX0075C00AF Test Lead Assembly, Volt/Ohm Pinpoint 1                             | 1-7726       | Screw, TF, 10-32 x 1/2" LG.                   | 4   |
| 3988-0255-01 Test Assembly, Exhaust Hose 3/16" 1   4100-5016-01 Screw, Shoulder, 5/16-18 x 3/8" LG. 3   5-2745 Strap, Velcro w/Ring 1   6002-0346 Test Lead Assembly 1   6002-0349 Test Lead Assembly, ALDL Jumper 1   6002-0349 Test Lead Assembly, Pattern Dual HD 2   6004-0763-02 Test Lead Assembly, Pattern Conventional 1   6004-0775-02 Cable, Secondary "Y" Adapter 1   6004-0819-01 Adapter, Universal Pattern Pickup 1   6006-003-03 Hose, Vacuum Source 1   7009-1869-01 Test Lead Assembly, Trigger Pickup 1   7009-2325-02 Test Lead Assembly, Trigger Pickup 1   7009-2325-02 Test Lead Assembly, Volt/Ohm Pinpoint 1   EAK0026L10A Printer 1   EAK0016L01AB Software Kit, PEP Boys 1   EAW0058C00A Test Lead Assembly, Auxiliary Extension Leads 1   EERC102A Remote Control 1   EERC102A Remote Control 1   EERC102A Remote Control 1   EERC102A <td>2161-0023</td> <td>Hangers</td> <td>4</td>   | 2161-0023    | Hangers                                       | 4   |
| 4100-5016-01 Screw, Shoulder, 5/16-18 x 3/8" LG. 3   5-2745 Strap, Velcro w/Ring 1   6002-0346 Test Lead Assembly 1   6002-0349 Test Lead Assembly, ALDL Jumper 1   6002-0355 Adapter, Isuzu/Honda Primary 1   6004-0544-02 Test Lead Assembly, Pattern Dual HD 2   6004-0763-02 Test Lead Assembly, Pattern Conventional 1   6004-0775-02 Cable, Secondary "Y" Adapter 1   6006-003-03 Hose, Vacuum Source 1   6006-003-03 Hose, Vacuum Source 1   7009-1869-01 Test Lead Assembly, Trigger Pickup 1   7049-0004-01 Oxygen Sensor 1   EAE0026L10A Printer 1   EAK0116L01AB Software Kit, PEP Boys 1   EAW0058C00A Test Lead Assembly, Auxiliary Extension Leads 1   EERC102A Remote Control 1   EERC102A Remote Control 1   EERC102A Remote Control 1   MT3000-400B Probe, Vacuum 1   MT3000-400B Probe, Low Amps 1                                                                                               | 3988-0255-01 | Test Assembly, Exhaust Hose 3/16"             | 1   |
| 5-2745Strap, Velcro w/Ring16002-0346Test Lead Assembly16002-0349Test Lead Assembly, ALDL Jumper16002-0355Adapter, Isuzu/Honda Primary16004-0544-02Test Lead Assembly, Pattern Dual HD26004-0763-02Test Lead Assembly, Pattern Conventional16004-0775-02Cable, Secondary "Y" Adapter16004-0819-01Adapter, Universal Pattern Pickup16005-0182-02Test Lead Assembly, Universal16006-0003-03Hose, Vacuum Source17009-1869-01Test Assembly, Exhaust Probe Assembly17009-2325-02Test Lead Assembly, Trigger Pickup17049-0004-01Oxygen Sensor1EAE0026L10APrinter1EAK0075C00AFTest Lead Assembly, Volt/Ohm Pinpoint1EAK0075C00AFTest Lead Assembly, Volt/Ohm Pinpoint1EERC102ARemote Control1EERC102ARemote Control1EERC102ARemote Control1MT3000-410AProbe, Vacuum1MT3000-440BProbe, Low Amps1MT3000-440AProbe, Low Amps1S1495POP (Point of Purchase) Kit1TEEOS111APRInstallation Instructions1ZEE0S111AOperators Manual1 | 4100-5016-01 | Screw, Shoulder, 5/16-18 x 3/8" LG.           | 3   |
| 6002-0346Test Lead Assembly16002-0349Test Lead Assembly, ALDL Jumper16002-0355Adapter, Isuzu/Honda Primary16004-0555Adapter, Isuzu/Honda Primary16004-0763-02Test Lead Assembly, Pattern Dual HD26004-0763-02Test Lead Assembly, Pattern Conventional16004-075-02Cable, Secondary "Y" Adapter16004-0819-01Adapter, Universal Pattern Pickup16005-0182-02Test Lead Assembly, Universal16006-0003-03Hose, Vacuum Source17009-1869-01Test Assembly, Exhaust Probe Assembly17009-1869-01Test Lead Assembly, Trigger Pickup17049-0004-01Oxygen Sensor1EAE0026L10APrinter1EAK0016L01ABSoftware Kit, PEP Boys1EAW0058C00ATest Lead Assembly, Auxiliary Extension Leads1EERC102ARemote Control1EERL501ATiming Light1MT3000-400BProbe, Vacuum1MT3000-410AProbe, Low Amps1MT3000-4400Probe, Low Amps1SS1495POP (Point of Purchase) Kit1TEEOS111APRInstallation Instructions1ZEE0S111AOperators Manual1                       | 5-2745       | Strap, Velcro w/Ring                          | 1   |
| 6002-0349Test Lead Assembly, ALDL Jumper16002-0355Adapter, Isuzu/Honda Primary16004-0544-02Test Lead Assembly, Pattern Dual HD26004-0763-02Test Lead Assembly, Pattern Conventional16004-0775-02Cable, Secondary "Y" Adapter16004-0819-01Adapter, Universal Pattern Pickup16005-0182-02Test Lead Assembly, Universal16006-0003-03Hose, Vacuum Source17009-1869-01Test Assembly, Exhaust Probe Assembly17009-2325-02Test Lead Assembly, Trigger Pickup17049-0004-01Oxygen Sensor1EAK0026L10APrinter1EAK0075C00AFTest Lead Assembly, Volt/Ohm Pinpoint1EAK0075C00AFTest Lead Assembly, Auxiliary Extension Leads1EETL501ATiming Light1MT3000-400BProbe, Vacuum1MT3000-410AProbe, High Amps1MT3000-410AProbe, High Amps1MT3000-4400Probe, Low Amps1S11495POP (Point of Purchase) Kit1TEEOS111APRInstallation Instructions1ZEE0S111AOperators Manual1                                                                  | 6002-0346    | Test Lead Assembly                            | 1   |
| 6002-0355Adapter, Isuzu/Honda Primary16004-0544-02Test Lead Assembly, Pattern Dual HD26004-0763-02Test Lead Assembly, Pattern Conventional16004-0775-02Cable, Secondary "Y" Adapter16004-0819-01Adapter, Universal Pattern Pickup16005-0182-02Test Lead Assembly, Universal16006-0003-03Hose, Vacuum Source17009-1869-01Test Assembly, Exhaust Probe Assembly17009-2325-02Test Lead Assembly, Trigger Pickup17049-0004-01Oxygen Sensor1EAE0026L10APrinter1EAW0058C00ATest Lead Assembly, Volt/Ohm Pinpoint1EAX0075C00AFTest Lead Assembly, Auxiliary Extension Leads1EERC102ARemote Control1ETLS01ATiming Light1MT3000-400BProbe, Vacuum1MT3000-410AProbe, Low Amps1MT3000A440Probe, Low Amps1S1495POP (Point of Purchase) Kit1TEEOS111AOperators Manual1                                                                                                    | 6002-0349    | Test Lead Assembly, ALDL Jumper               | 1   |
| 6004-0544-02Test Lead Assembly, Pattern Dual HD26004-0763-02Test Lead Assembly, Pattern Conventional16004-0775-02Cable, Secondary "Y" Adapter16004-0819-01Adapter, Universal Pattern Pickup16005-0182-02Test Lead Assembly, Universal16006-0003-03Hose, Vacuum Source17009-1869-01Test Assembly, Exhaust Probe Assembly17009-2325-02Test Lead Assembly, Trigger Pickup17049-0004-01Oxygen Sensor1EAE0026L10APrinter1EAW0058C00ATest Lead Assembly, Volt/Ohm Pinpoint1EAW0058C00ATest Lead Assembly, Auxiliary Extension Leads1EERC102ARemote Control1ETL501ATiming Light1MT3000-400BProbe, Vacuum1MT3000-410AProbe, High Amps1MT3000A440Probe, Low Amps1S1495POP (Point of Purchase) Kit1ZEE0S111AOperators Manual1                                                                                                    | 6002-0355    | Adapter, Isuzu/Honda Primary                  | 1   |
| 6004-0763-02Test Lead Assembly, Pattern Conventional16004-0775-02Cable, Secondary "Y" Adapter16004-0819-01Adapter, Universal Pattern Pickup16005-0182-02Test Lead Assembly, Universal16006-0003-03Hose, Vacuum Source17009-1869-01Test Assembly, Exhaust Probe Assembly17009-2325-02Test Lead Assembly, Trigger Pickup17049-004-01Oxygen Sensor1EAE0026L10APrinter1EAW0058C00ATest Lead Assembly, Volt/Ohm Pinpoint1EAX0075C00AFTest Lead Assembly, Auxiliary Extension Leads1EERC102ARemote Control1ETL501ATiming Light1MT3000-400BProbe, Vacuum1MT3000-410AProbe, High Amps1MT3000A440Probe, Low Amps1S1495POP (Point of Purchase) Kit1TEEOS111AOperators Manual1                                                                                                    | 6004-0544-02 | Test Lead Assembly, Pattern Dual HD           | 2   |
| 6004-0775-02Cable, Secondary "Y" Adapter16004-0819-01Adapter, Universal Pattern Pickup16005-0182-02Test Lead Assembly, Universal16006-0003-03Hose, Vacuum Source17009-1869-01Test Assembly, Exhaust Probe Assembly17009-2325-02Test Lead Assembly, Trigger Pickup17049-0004-01Oxygen Sensor1EAE0026L10APrinter1EAW0058C00ATest Lead Assembly, Volt/Ohm Pinpoint1EAX0075C00AFTest Lead Assembly, Volt/Ohm Pinpoint1EAX0075C00AFTest Lead Assembly, Volt/Ohm Pinpoint1EERC102ARemote Control1ETL501ATiming Light1MT3000-400BProbe, Vacuum1MT3000-410AProbe, High Amps1MT3000A440Probe, Low Amps1S1495POP (Point of Purchase) Kit1TEEOS111APRInstallation Instructions1ZEE0S111AOperators Manual1                                                                                                    | 6004-0763-02 | Test Lead Assembly, Pattern Conventional      | 1   |
| 6004-0819-01Adapter, Universal Pattern Pickup16005-0182-02Test Lead Assembly, Universal16006-0003-03Hose, Vacuum Source17009-1869-01Test Assembly, Exhaust Probe Assembly17009-2325-02Test Lead Assembly, Trigger Pickup17049-0004-01Oxygen Sensor1EAE0026L10APrinter1EAK0116L01ABSoftware Kit, PEP Boys1EAW0058C00ATest Lead Assembly, Volt/Ohm Pinpoint1EAX0075C00AFTest Lead Assembly, Auxiliary Extension Leads1EERC102ARemote Control1ETL501ATiming Light1MT3000-400BProbe, Vacuum1MT3000-410AProbe, High Amps1MT3000A440Probe, Low Amps1SS1495POP (Point of Purchase) Kit1TEEOS111AOperators Manual1                                                                                                    | 6004-0775-02 | Cable, Secondary "Y" Adapter                  | 1   |
| 6005-0182-02Test Lead Assembly, Universal16006-0003-03Hose, Vacuum Source17009-1869-01Test Assembly, Exhaust Probe Assembly17009-2325-02Test Lead Assembly, Trigger Pickup17049-0004-01Oxygen Sensor1EAE0026L10APrinter1EAK0116L01ABSoftware Kit, PEP Boys1EAW0058C00ATest Lead Assembly, Volt/Ohm Pinpoint1EAX0075C00AFTest Lead Assembly, Auxiliary Extension Leads1EERC102ARemote Control1ETL501ATiming Light1MT3000-400BProbe, Vacuum1MT3000-410AProbe, High Amps1MT3000A440Probe, Low Amps1SS1495POP (Point of Purchase) Kit1ZEE0S111AOperators Manual1                                                                                                    | 6004-0819-01 | Adapter, Universal Pattern Pickup             | 1   |
| 6006-0003-03Hose, Vacuum Source17009-1869-01Test Assembly, Exhaust Probe Assembly17009-2325-02Test Lead Assembly, Trigger Pickup17049-0004-01Oxygen Sensor1EAE0026L10APrinter1EAK0116L01ABSoftware Kit, PEP Boys1EAW0058C00ATest Lead Assembly, Volt/Ohm Pinpoint1EAX0075C00AFTest Lead Assembly, Auxiliary Extension Leads1EERC102ARemote Control1ETL501ATiming Light1MT3000-400BProbe, Vacuum1MT3000-410AProbe, High Amps1MT3000A440Probe, Low Amps1SS1495POP (Point of Purchase) Kit1TEEOS111AInstallation Instructions1ZEE0S111AOperators Manual1                                                                                                    | 6005-0182-02 | Test Lead Assembly, Universal                 | 1   |
| 7009-1869-01Test Assembly, Exhaust Probe Assembly17009-2325-02Test Lead Assembly, Trigger Pickup17049-0004-01Oxygen Sensor1EAE0026L10APrinter1EAK0116L01ABSoftware Kit, PEP Boys1EAW0058C00ATest Lead Assembly, Volt/Ohm Pinpoint1EAX0075C00AFTest Lead Assembly, Auxiliary Extension Leads1EERC102ARemote Control1EETL501ATiming Light1MT2597-PEPScanner w/Scan Gra-Fix1MT3000-410AProbe, High Amps1MT3000A440Probe, Low Amps1SS1495POP (Point of Purchase) Kit1TEEOS111APRInstallation Instructions1ZEE0S111AOperators Manual1                                                                                                    | 6006-0003-03 | Hose, Vacuum Source                           | 1   |
| 7009-2325-02Test Lead Assembly, Trigger Pickup17049-0004-01Oxygen Sensor1EAE0026L10APrinter1EAK0116L01ABSoftware Kit, PEP Boys1EAW0058C00ATest Lead Assembly, Volt/Ohm Pinpoint1EAX0075C00AFTest Lead Assembly, Auxiliary Extension Leads1EERC102ARemote Control1EETL501ATiming Light1MT2597-PEPScanner w/Scan Gra-Fix1MT3000-400BProbe, Vacuum1MT30004400Probe, High Amps1MT30004400Probe, Low Amps1SS1495POP (Point of Purchase) Kit1TEEOS111APRInstallation Instructions1ZEE0S111AOperators Manual1                                                                                                    | 7009-1869-01 | Test Assembly, Exhaust Probe Assembly         | 1   |
| 7049-0004-01Oxygen Sensor1EAE0026L10APrinter1EAK0116L01ABSoftware Kit, PEP Boys1EAW0058C00ATest Lead Assembly, Volt/Ohm Pinpoint1EAX0075C00AFTest Lead Assembly, Auxiliary Extension Leads1EERC102ARemote Control1ETL501ATiming Light1MT2597-PEPScanner w/Scan Gra-Fix1MT3000-400BProbe, Vacuum1MT3000-410AProbe, High Amps1MT3000A440Probe, Low Amps1SS1495POP (Point of Purchase) Kit1TEEOS111APRInstallation Instructions1ZEE0S111AOperators Manual1                                                                                                    | 7009-2325-02 | Test Lead Assembly, Trigger Pickup            | 1   |
| EAE0026L10APrinter1EAK0116L01ABSoftware Kit, PEP Boys1EAW0058C00ATest Lead Assembly, Volt/Ohm Pinpoint1EAX0075C00AFTest Lead Assembly, Auxiliary Extension Leads1EERC102ARemote Control1EETL501ATiming Light1MT2597-PEPScanner w/Scan Gra-Fix1MT3000-400BProbe, Vacuum1MT3000-410AProbe, High Amps1MT3000A440Probe, Low Amps1SS1495POP (Point of Purchase) Kit1TEEOS111APRInstallation Instructions1ZEE0S111AOperators Manual1                                                                                                    | 7049-0004-01 | Oxygen Sensor                                 | 1   |
| EAK0116L01ABSoftware Kit, PEP Boys1EAW0058C00ATest Lead Assembly, Volt/Ohm Pinpoint1EAX0075C00AFTest Lead Assembly, Auxiliary Extension Leads1EERC102ARemote Control1EETL501ATiming Light1MT2597-PEPScanner w/Scan Gra-Fix1MT3000-400BProbe, Vacuum1MT3000-410AProbe, High Amps1MT3000A440Probe, Low Amps1SS1495POP (Point of Purchase) Kit1TEEOS111APRInstallation Instructions1ZEE0S111AOperators Manual1                                                                                                    | EAE0026L10A  | Printer                                       | 1   |
| EAW0058C00ATest Lead Assembly, Volt/Ohm Pinpoint1EAX0075C00AFTest Lead Assembly, Auxiliary Extension Leads1EERC102ARemote Control1EETL501ATiming Light1MT2597-PEPScanner w/Scan Gra-Fix1MT3000-400BProbe, Vacuum1MT3000-410AProbe, High Amps1MT3000A440Probe, Low Amps1SS1495POP (Point of Purchase) Kit1TEEOS111APRInstallation Instructions1ZEE0S111AOperators Manual1                                                                                                    | EAK0116L01AB | Software Kit, PEP Boys                        | 1   |
| EAX0075C00AFTest Lead Assembly, Auxiliary Extension Leads1EERC102ARemote Control1EETL501ATiming Light1MT2597-PEPScanner w/Scan Gra-Fix1MT3000-400BProbe, Vacuum1MT3000-410AProbe, High Amps1MT3000A440Probe, Low Amps1SS1495POP (Point of Purchase) Kit1TEEOS111APRInstallation Instructions1ZEE0S111AOperators Manual1                                                                                                    | EAW0058C00A  | Test Lead Assembly, Volt/Ohm Pinpoint         | 1   |
| EERC102ARemote Control1EETL501ATiming Light1MT2597-PEPScanner w/Scan Gra-Fix1MT3000-400BProbe, Vacuum1MT3000-410AProbe, High Amps1MT30004400Probe, Low Amps1SS1495POP (Point of Purchase) Kit1TEEOS111APRInstallation Instructions1ZEE0S111AOperators Manual1                                                                                                    | EAX0075C00AF | Test Lead Assembly, Auxiliary Extension Leads | 1   |
| EETL501ATiming Light1MT2597-PEPScanner w/Scan Gra-Fix1MT3000-400BProbe, Vacuum1MT3000-410AProbe, High Amps1MT3000A440Probe, Low Amps1SS1495POP (Point of Purchase) Kit1TEEOS111APRInstallation Instructions1ZEE0S111AOperators Manual1                                                                                                    | EERC102A     | Remote Control                                | 1   |
| MT2597-PEPScanner w/Scan Gra-Fix1MT3000-400BProbe, Vacuum1MT3000-410AProbe, High Amps1MT3000A440Probe, Low Amps1SS1495POP (Point of Purchase) Kit1TEEOS111APRInstallation Instructions1ZEE0S111AOperators Manual1                                                                                                    | EETL501A     | Timing Light                                  | 1   |
| MT3000-400BProbe, Vacuum1MT3000-410AProbe, High Amps1MT3000A440Probe, Low Amps1SS1495POP (Point of Purchase) Kit1TEEOS111APRInstallation Instructions1ZEE0S111AOperators Manual1                                                                                                    | MT2597-PEP   | Scanner w/Scan Gra-Fix                        | 1   |
| MT3000-410AProbe, High Amps1MT3000A440Probe, Low Amps1SS1495POP (Point of Purchase) Kit1TEEOS111APRInstallation Instructions1ZEE0S111AOperators Manual1                                                                                                    | MT3000-400B  | Probe, Vacuum                                 | 1   |
| MT3000A440Probe, Low Amps1SS1495POP (Point of Purchase) Kit1TEEOS111APRInstallation Instructions1ZEE0S111AOperators Manual1                                                                                                    | MT3000-410A  | Probe, High Amps                              | 1   |
| SS1495POP (Point of Purchase) Kit1TEEOS111APRInstallation Instructions1ZEE0S111AOperators Manual1                                                                                                    | MT3000A440   | Probe, Low Amps                               | 1   |
| TEEOS111APRInstallation Instructions1ZEE0S111AOperators Manual1                                                                                                    | SS1495       | POP (Point of Purchase) Kit                   | 1   |
| ZEE0S111A Operators Manual 1                                                                                                    | TEEOS111APR  | Installation Instructions                     | 1   |
|                                                                                                    | ZEE0S111A    | Operators Manual                              | 1   |

### REQUIRED TOOLS: \_\_\_\_\_

Complete Tool Kit

## INSTALLATION INSTRUCTIONS:

#### NOTE: Steps 1 through 8 will require two or more people.

- 1. Cut and remove the straps. Remove the top of the shipping carton.
- 2. Remove the carton by sliding the carton over top of the unit.
- 3. Locate the Pep Boys Sun Machine 400 Operating Software Package. The software could be located on the outside of the carton or on the inside if there is a slot in the shipping carton. Remove the software package and set aside.
- 4. Remove unit-packing material from around the sides of the unit.
- 5. Carefully slide the unit and foam base partially off of the shipping pallet.
- 6. Lean the Sun Machine 400 so that the shipping pallet and half of the foam base can be removed.
- 7. Lean the Sun Machine 400 so that other half of the foam base can be removed.
- 8. Remove tape from ALL drawers and covers.
- 9. Remove bubble wrap from Keyboard, located in the keyboard drawer.
- 10. Inventory all items using the Parts & Accessories List and inspect for damage. The Unit Accessories are located in the bottom drawer of the unit. The Literature Kit is also located in the bottom drawer of the unit.

#### TEEOS111APR (10/2/98) REV A.

#### Page 3 of 4

NOTE: Any software or hardware owners' manuals and pre-loaded software that come with the computer, such as Microsoft Windows® 95, are located in the bottom drawer of the unit.

NOTE: Any REGISTRATION CARDS for the installed software such as Microsoft Windows® 95 must be filled out and sent in by the customer to ensure compliance with any software licensing agreements.

- 11. Locate the four hangers (2161-0023) and the four 10-32 x 1/2" Hex Screws (1-7726). Attach the two hangers to the left side and two to the right side of the unit using the hex screws.
- 12. The monitor is shipped separately from the unit. Locate the monitor box.
- 13. Remove the monitor from the box and inspect the monitor for damage. Discard the A.C. Cable supplied with the monitor.
- 14. Remove the swivel base and the rear plastic protector from the monitor and discard. Refer to figure 1, below;

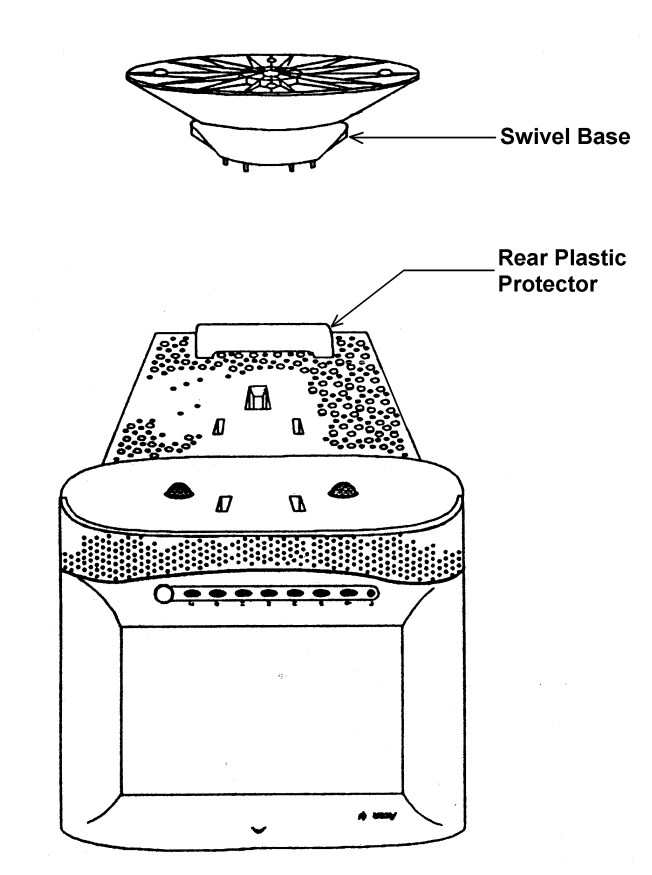

Figure 1. Monitor Bottom View

- 15. Place the monitor into the monitor plate and check for proper fit. Once satisfied with the fit, peel off the adhesive backing of the pre installed Velcro on the monitor plate, and place the monitor onto the plate.
- 16. Fasten the Velcro straps over the top of the monitor.
- 17. Use the A.C. Cable found attached to the unit to connect power for the monitor. Connect the data cable from the monitor to the connector plate on the left rear side of the unit.
- 18. Locate the Mouse and install the Mouse cable end to the COM 2 connector, of the connector plate on the left rear side of the unit.
- 19. Locate the printer paper (0528-1088-01). Load paper for the printer.

#### TEEOS111APR (10/2/98) REV A.

#### Page 4 of 4

- 20. Connect all Test Leads to the respective connectors located on the boom of the Sun Machine 400. Store any unused leads and accessories in the lower storage drawer.
- 21. Open the back panel of the unit.
- 22. Remove the stop bolt on the boom tube. Slide the boom up approximately 7 to 8 inches; reinstall the stop bolt in the new hole that is 7 to 8 inches lower on the boom than the hole from which the stop bolt was just removed.
- 23. Locate the 3 shoulder screws 5/16-18 x 3/8" LG (4100-5016-01). Install the screws on the bottom of the boom journal, there are three holes pre-threaded for these bolts. The heads of the screws go on the inside of the journal tube.
- 24. Close the back panel of the unit.
- 25. Power up the analyzer.
- 26. The analyzer will boot into the Windows 95 user information wizard. If necessary, edit the name and company, then choose **<NEXT>**.
- 27. The end user (customer) must select, **I accept the agreement**, in the License Agreement window, then select **<NEXT>**.
- 28. The Certificate of Authenticity window will be displayed now. Enter the Product ID in this Window. The ID number can be found on the Introducing Microsoft Windows 95 book. After entering the ID number select <NEXT>.
- 29. Start Wizard window is now displayed, select Finish.
- 30. The analyzer will boot to the PepBoys application.
- 31. Select, Continue in the Disconnect Multimeter Leads and short together Window.
- 32. Select Continue in the System Status window.
- 33. In the PEP BOYS window, select Exit.
- 34. Select, Yes in the System Message window.
- 35. Select, Safe Shut Down on the ToolBar, far right Monitor Icon.
- 36. Select, Yes in the Shutdown window.
- 37. When prompted **"It's now safe to turn off your computer"**, press the **reset** button on the computers front panel.
- 38. While the computer is rebooting watch for the **PEPBOYS** logo to appear. Windows® 95 desktop will appear and disappear; just when it disappears, hold down shift and P.
- 39. Enter the PepBoys password to exit to Windows® 95, (the same as the password to exit to DOS), then select OK.
- 40. Place the mouse over the clock in the lower right of the monitor and press the right mouse button
- 41. Select Adjust Date/Time on the pop-up menu.
- 42. Select your time zone, set the date and time, then select **Apply** then **OK**.
- 43. Select the Start button on the Task Bar.
- 44. Select Shut Down, Restart the Computer and then Yes.
- 45. Do a complete operational checkout of the unit.

## NOTE: This tester is equipped with a 4-gas analyzer: see the Emissions Chapter of the Sun Machine Service Manual for the calibration and checkout.

## INSTALLATION COMPLETE